### 不動産所得用青色申告決算書の設定方法

本資料では、すでに発展会計を利用されているユーザー様が青 色申告(不動産所得用)を利用するための手順を記載しており ます。

### 1 不動産用の勘定科目を追加する。

試算表マスタ登録で不動産所得用の損益計算書のレイアウト・科目追加の設定を行います。 科目マスタ登録で不動産用の勘定科目を追加します。

#### 2 青色申告マスタ登録の設定をする。 10P

未設定科目を集計科目に設定を行います。

#### **予 青色申告決算書入力の設定をする。** 12P

不動産用の青色申告決算書印刷用のデータ入力を行います。

**2**P

### メニュー位置: F7 初期導入 期首残高/ 初期設定マスタ

| ◎ 試算表マスタ   | ◇ 試算表マスタ登録研修用企業 |                         |                            |       |                |     |          |    |         |     |
|------------|-----------------|-------------------------|----------------------------|-------|----------------|-----|----------|----|---------|-----|
| ファイル (E)   | 編集              | €(E) 表示(Y) 設定(S         | ) ヘルプ (田)                  |       |                |     |          |    |         |     |
| 9          | 試               | 筧表マスタ登録                 |                            |       |                |     |          |    |         |     |
|            |                 |                         |                            |       |                |     |          |    | 2013年   |     |
| 表示         |                 |                         |                            |       |                |     |          |    |         |     |
|            |                 |                         |                            |       | . [            |     | 1        |    |         |     |
|            |                 |                         | レイアウト設定                    | 属性設定  | E 科E           | 目設定 |          |    |         |     |
|            | -               | 止式名称                    | 表示                         | 金額表示  | 江書             | 参照  | 集計項目出力   |    |         |     |
|            | R               | (貧圧の部)<br>法制盗法          |                            |       | 1 目山 1         |     |          |    |         |     |
| L          | $^{\prime}$ –   | 加動員 <u>陸</u><br>現全 / 福全 | 2 AA表子 A2非表示               |       | 」<br>2 日山2     |     | •        |    | 項目追加    |     |
|            |                 | 現全/預全                   | <ul> <li>2 表示する</li> </ul> |       | 7 会計2          |     | <b>E</b> | 11 | 見出      |     |
|            |                 | 売上債権                    | 3 A4表示,A3非表示               |       | 2 見出2          |     | ~        |    |         |     |
|            |                 | 売上債権                    | 2 表示する                     | ~     | 7 合計2          |     |          | 11 | <u></u> |     |
|            |                 | 有価証券                    | 3 A4表示,A3非表示               |       | 2 見出2          |     | ~        |    | 参照      |     |
|            |                 | 有価証券                    | 2 表示する                     | ~     | 7 合計2          |     |          |    |         |     |
|            | p               | 棚卸資産                    | 3 A4表示,A3非表示               |       | 2 見出2          |     | •        |    | 項目削除    |     |
|            | •               | 棚卸資産                    | 2 表示する                     |       | 7 合計2          |     |          |    |         | 1   |
|            | P               | 他流動資産                   | 3 A4表示,A3非表示               |       | 2 見出2          |     | ~        |    | 項目移動    |     |
|            | •               | 他流動資産                   | 2 表示する                     | •     | 7 合計2          |     |          |    | 1上へ     |     |
| •          |                 | 流動資産                    | 2 表示する                     | ~     | 6 合計 1         |     |          |    | 1750    |     |
| [   C      | 7               | 固定資産                    | 3 A4表示,A3非表示               |       | 1 見出1          |     | ✓        |    |         |     |
|            |                 | 有形固定資產                  | 3 A4表示,A3非表示               |       | 2 見出2          |     | ~        |    |         |     |
|            | •               | 有形固定資産                  | 2 表示する                     | ~     | 7 合計2          |     |          | .  |         |     |
|            |                 | 無形固定資産                  | 3 A4表示,A3非表示               |       | 2 見出2          |     | ✓        |    |         |     |
|            |                 | 無形固定資産                  | 2 表示する                     | ✓     | 7 合計2          |     |          |    |         |     |
|            | ΙΫ́             | 投資その他の資産                | 3 A4表示,A3非表示               |       | 2 見出2          |     | ✓        |    |         |     |
|            |                 | 投資モの他の資産                | 2 表示 9 つ<br>9 キニナス         |       |                |     |          |    |         |     |
|            |                 | 回疋貝座<br>编矿姿在1           |                            | •     |                |     |          | 7  |         |     |
|            | -               | 「深座員座」                  | 0 H43010, H03F3010         |       | 「元田」<br>6 会計 1 |     | •        | _  |         |     |
|            |                 | A(1×70)                 |                            |       | × 001 1        |     | 未設定科     | 目総 | 緻:なし    |     |
| F1         |                 | <u>F4</u>               |                            | _     | F6             | F7  | F8       |    |         | F12 |
| $\diamond$ |                 | Q                       |                            |       |                | Î   |          | 5  |         |     |
| ヘルプ        |                 | 参照                      |                            | 書:    | 式設定            | 取消  | 登録       |    |         | 終了  |
| ~~~        |                 | <b>梦</b> !!             | tt.                        | - E : | 以成定            | 取게  | 堂拜       |    |         | 続「  |

#### 試算表マスタ登録の調整を行います。

調整方法については、3Pから7Pを参照してください。

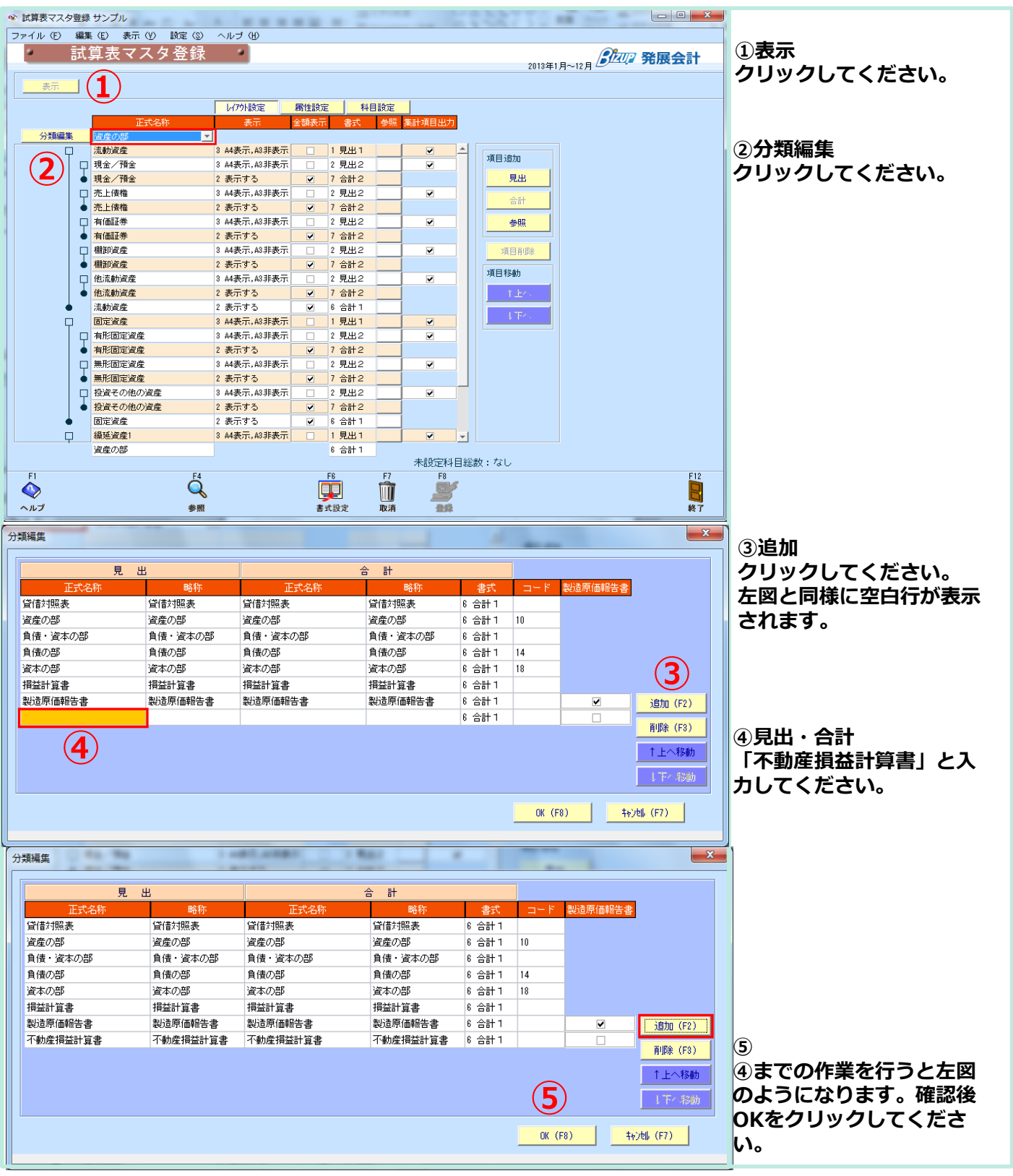

| <ul> <li></li></ul> | ま サンプル                     |                       | 1 2-1-1  | · 3042244. |                     | n<br>N                 |
|---------------------|----------------------------|-----------------------|----------|------------|---------------------|------------------------|
| ファイル (E) 編<br>試     | ≰© 表示(Y) 18定(S)<br>筧表マスタ登録 | ヘルゴ (出)               |          |            |                     |                        |
|                     |                            | _                     |          | 2013年      |                     |                        |
|                     |                            | レイアクト設定属性設置           | 定 科目設定   | 1          |                     |                        |
| 分類編集                | 正式名称                       | 表示 金額表記               | 計 書式 参照  | 集計項目出力     |                     |                        |
| 73 X90000           |                            |                       |          | ▲ 項目追加     |                     |                        |
|                     |                            |                       |          | 見出         | 1                   |                        |
|                     |                            |                       |          | 승타         |                     | クリックしてくたさい。            |
|                     |                            |                       |          | <u>参照</u>  |                     |                        |
|                     |                            |                       |          | 項目削除       |                     |                        |
|                     |                            |                       |          | 項目移動       |                     |                        |
|                     |                            |                       |          |            |                     |                        |
|                     |                            |                       |          |            |                     |                        |
|                     |                            |                       |          |            |                     |                        |
|                     |                            |                       |          |            |                     |                        |
|                     |                            |                       |          |            |                     |                        |
|                     |                            |                       |          | <b>•</b>   |                     |                        |
|                     | 不動產損益計算書                   |                       | 6 合計1    | 未設定科目総数:なし |                     |                        |
| F1                  | Ç,                         | ſ                     | F6 F7    | F8         | F12                 |                        |
| ヘルプ                 | 参照                         | 1                     | 式設定 取消   |            | 終了                  |                        |
| 見出項目追加              |                            |                       |          |            | ×                   | ②見出属性設定                |
| <b>2</b>            | 目山口居林設定                    | 会計屋供設定                | 3        | 約日時中       |                     | 正式名称欄に「不動産損            |
| 正式名称                | 不動產損益                      | 控除前所得                 |          | 集計対象科目     | 未設定科目               | 益」と入力してください。           |
| 略称                  | 不動産損益                      | 擦除前所得                 |          |            | <b>A</b>            | ③合計属件設定                |
| *=                  |                            | 2.4.0.1.1.1<br>2.まデオる |          |            |                     | 正式名称欄に「控除前所            |
| 3010                |                            |                       |          |            |                     | 得」と入力してください。           |
|                     | ▲ 金額表示                     | ▶ 金額表示                |          |            |                     | 《岱井豆八                  |
| た書                  | 2 見出2                      | 7 合計2                 |          |            |                     | ④ 貸信区分<br>供された代ナに亦正してく |
| 貸借区分                | ○借方 ⊙貸方 (4                 | )                     |          |            | ←                   | 佰万から貝万に変更してく           |
| 基本属性                | <b>_</b>                   |                       | <b>T</b> |            |                     |                        |
| 分析属性                | <b>_</b>                   |                       |          |            |                     |                        |
|                     | ▼ 集計科目に出力                  |                       |          |            |                     | 5                      |
| 検索コード               |                            |                       |          |            |                     | ④までの作業を行うと左図           |
|                     |                            |                       |          |            |                     | のようになります。確認後           |
|                     |                            |                       |          |            |                     | OKをクリックしてくださ           |
|                     |                            |                       |          | •          | <b>_</b>            | い。                     |
|                     |                            |                       |          |            | 未設定科目総数:なし          |                        |
|                     |                            |                       |          |            | ОК (F8) ++>tul (F7) |                        |
|                     |                            |                       |          |            |                     |                        |
|                     |                            |                       |          |            |                     |                        |
|                     |                            |                       |          |            |                     |                        |
|                     |                            |                       |          |            |                     |                        |
|                     |                            |                       |          |            |                     |                        |
|                     |                            |                       |          |            |                     |                        |

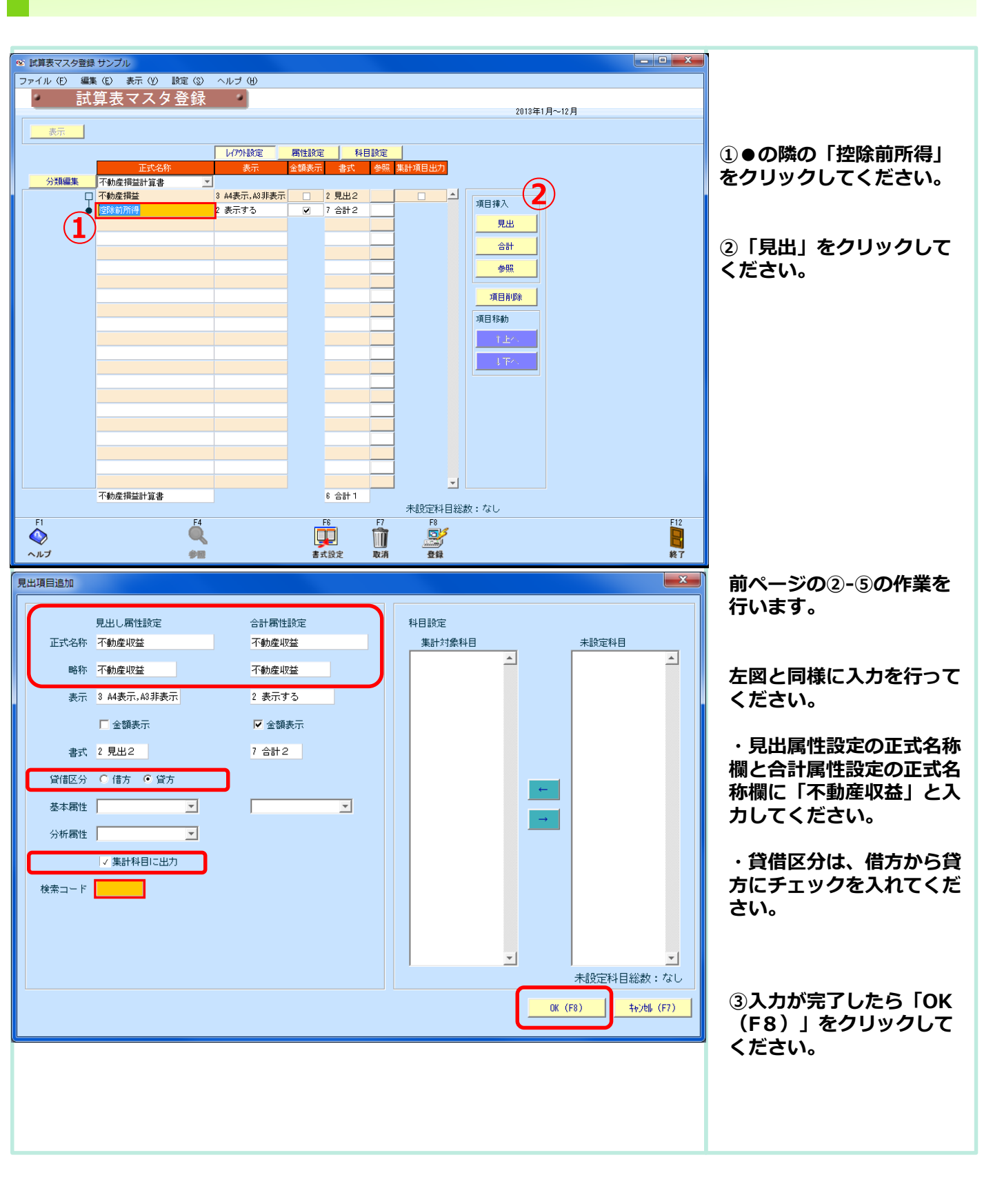

| <th>「不動産収益」という見出<br/>しが追加されます。<br/>「必要経費」・「専従者I給<br/>与」も同じように追加をし<br/>ます。<br/>①●の隣の「控除前所得」<br/>をクリックしてください。<br/>②「見出」をクリックして<br/>ください。</th>    | 「不動産収益」という見出<br>しが追加されます。<br>「必要経費」・「専従者I給<br>与」も同じように追加をし<br>ます。<br>①●の隣の「控除前所得」<br>をクリックしてください。<br>②「見出」をクリックして<br>ください。                      |
|----------------------------------------------------------------------------------------------------|----------------------------------------------------------------------------------------------------|
| Téxe######     e cht1       Téxe#######     e cht1       Téxe#######     e cht1       Téxe#######     Téxe#################################### | 左図と同様に入力を行って<br>ください。<br>«必要経費»<br>見出し属性設定の正式名<br>称・合計属性設定の正式名<br>称に「必要経費」と入力し<br>ます。<br>貸借区分は、借方のままで<br>良いです。<br>入力が完了したら「OK(F<br>8)」をクリックしてくだ |
| 未設定科目総数:なし<br>OK (F8)<br>++沙地 (F7)                                                                                                    |                                                                                                    |

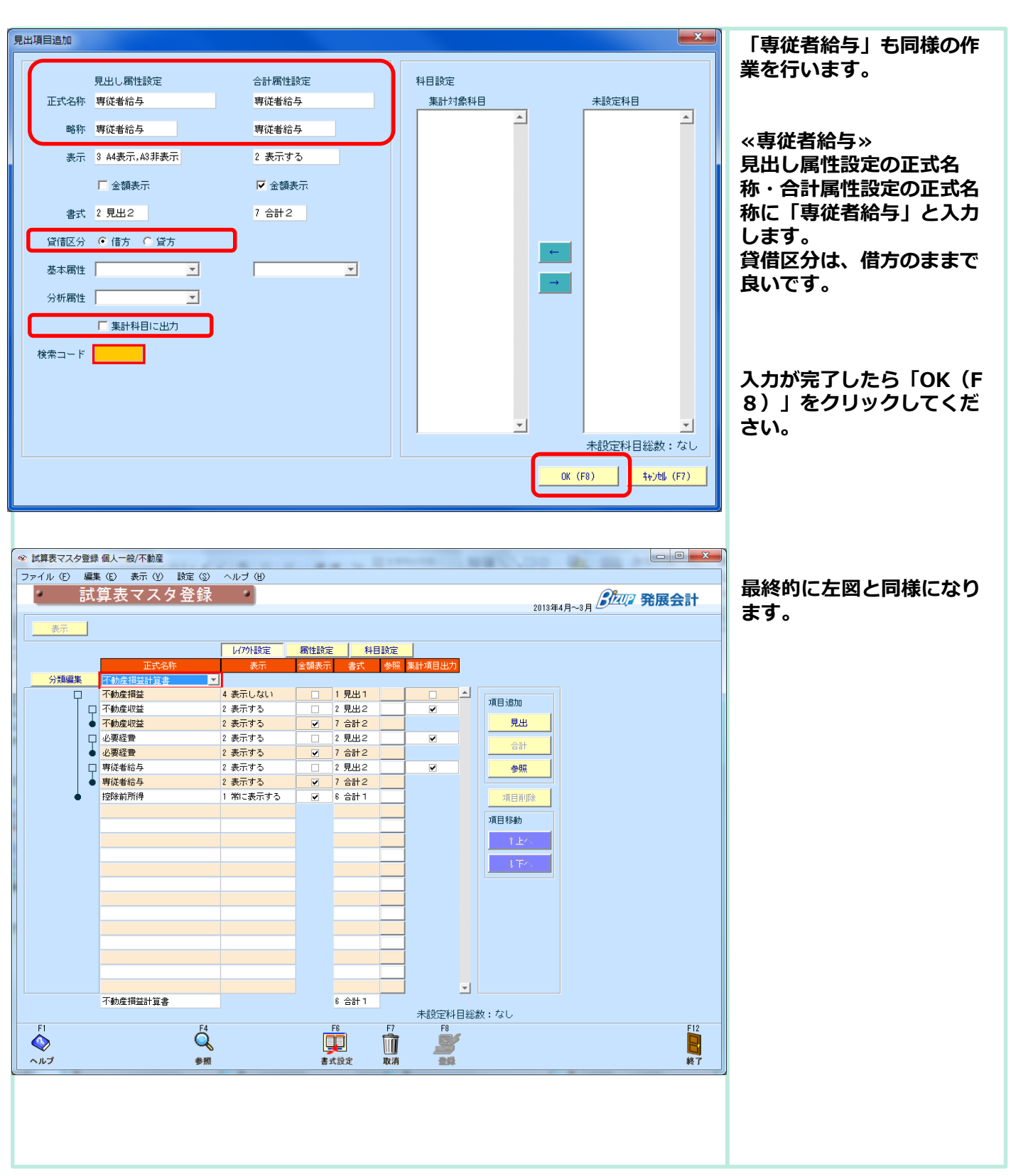

### 科目マスタの調整

### メニュー位置: F7 初期導入 期首残高 /マスタ

| ∞ 科目マスタ登録 サンプル企業(不                                                                                                    |                                                                                                    |                                                               |                                                                         |          | - 0 ×          |
|----------------------------------------------------------------------------------------------------|----------------------------------------------------------------------------------------------------|---------------------------------------------------------------|-------------------------------------------------------------------------|----------|----------------|
| ファイル (E) 編集 (E) ヘルブ (B)<br>科目マスタ登録                                                                                                    | 2012年1月~                                                                                                    | →12月 ②江四 発展会計                                                 |                                                                         |          |                |
| <ul> <li>▲ 全科目</li> <li>● 通 満動資産</li> <li>● 固定資産</li> <li>● 編延資産</li> <li>● ● 事業主貨</li> <li>● ● 事業主信</li> <li>● ● 事業主信</li> <li>● ● ● 事業主信</li> <li>● ● ● ● ● ● ● ● ● ● ● ● ● ● ● ● ● ● ●</li></ul> | <ul> <li>▲</li> <li>表示</li> <li>正式名称</li> <li>略称</li> <li>検索コード</li> <li>カナ検索</li> <li>ローマ字検索</li> <li>消費税区分</li> </ul> | 一       補助科目有り         一       部門管理する         一       取引先管理する | 変動比率<br>損益属性<br>資金繰り属性<br>入力帳薄<br>キャッシュフロー分<br>借方<br>貸方<br>使用期間<br>貸借区分 | ·<br>類項目 | <b>%</b>       |
| F1 F2 F4                                                                                                    |                                                                                                    | F7 F8                                                         |                                                                         |          | F12<br>記<br>終了 |

#### 科目ツリーに不動産収益のフォルダが追加されます。

不動産収益・必要経費・専従者給与に科目を追加します。 科目の追加の方法については、ヘルプを参照ください。 追加科目の一覧表は、次のページを参照ください。

# 科目マスタの項目名称について

| 正式名称   | 検索コード | 集計項目  | 消費税区分 | 資金繰り属性 | 貸/借 |
|--------|-------|-------|-------|--------|-----|
| 賃貸料    | 5001  | 不動産収益 | 売内8   | 売上     | 貸   |
| 礼金権利金  | 5002  | 不動産収益 | 売内8   | 売上     | 貸   |
| 更新料    | 5003  | 不動産収益 | 売内8   | 売上     | 貸   |
| 名義書換料  | 5004  | 不動産収益 | 売内8   | 売上     | 貸   |
| 収入戻り高  | 5005  | 不動産収益 | 売内8   | 売上     | 借   |
| 雑収入    | 5006  | 不動産収益 | 売内8   | 売上     | 貸   |
| 給料手当   | 5101  | 必要経費  | 仕対象外  | 人件費    | 借   |
| 租税公課   | 5102  | 必要経費  | 非課税仕入 | 販管費    | 借   |
| 損害保険料  | 5103  | 必要経費  | 非課税仕入 | 販管費    | 借   |
| 修繕費    | 5104  | 必要経費  | 仕課内8  | 販管費    | 借   |
| 減価償却費  | 5105  | 必要経費  |       | 販管費    | 借   |
| 借入金利子  | 5106  | 必要経費  | 仕対象外  | 販管費    | 借   |
| 地代家賃   | 5107  | 必要経費  | 仕課内8  | 販管費    | 借   |
| 外注管理費  | 5108  | 必要経費  | 仕課内8  | 販管費    | 借   |
| 水道光熱費  | 5109  | 必要経費  | 仕課内8  | 販管費    | 借   |
| 消耗品費   | 5110  | 必要経費  | 仕課内8  | 販管費    | 借   |
| 旅費交通費  | 5111  | 必要経費  | 仕課内8  | 販管費    | 借   |
| 通信費    | 5112  | 必要経費  | 仕課内8  | 販管費    | 借   |
| 車両費    | 5113  | 必要経費  | 仕課内8  | 販管費    | 借   |
| リース料   | 5114  | 必要経費  | 仕課内8  | 販管費    | 借   |
| 広告宣伝費  | 5115  | 必要経費  | 仕課内8  | 販管費    | 借   |
| 福利厚生費  | 5116  | 必要経費  | 仕課内8  | 販管費    | 借   |
| 接待交際費  | 5117  | 必要経費  | 仕課内8  | 販管費    | 借   |
| 貸倒損失   | 5118  | 必要経費  | 売倒内8  | 販管費    | 借   |
| 繰延資産償却 | 5119  | 必要経費  |       | 販管費    | 借   |
| 雑費     | 5120  | 必要経費  | 仕課内8  | 販管費    | 借   |
| 専従者給与  | 5200  | 専従者給与 | 仕対象外  | 人件費    | 借   |

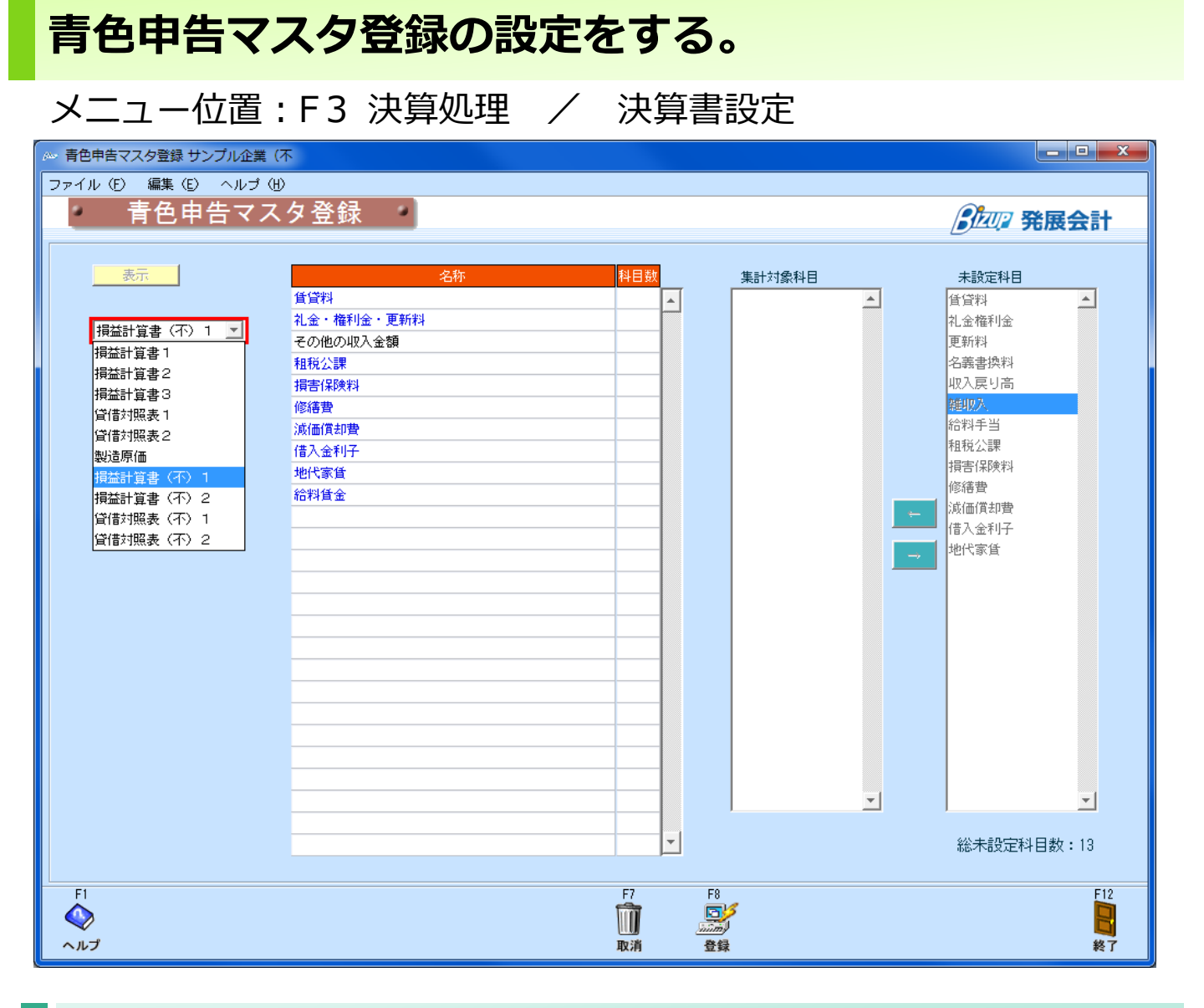

#### 未設定科目を集計対象科目へ設定します。

損益計算書(不)1・2/貸借対照表(不)1・2が追加されました。各名称に未設定科目から集計対象科目に設定します。 設定方法については、ヘルプを参照し行ってください。 各名称と集計対象科目に関しては、次のページを参照してください。

# 各名称と集計対象科目一覧表(損益計算書)

| 表                | 名称         | 集計対象科目          |
|------------------|------------|-----------------|
| 損益計算書(不)1        | 賃貸料        | 賃貸料             |
|                  | 礼金·権利金·更新料 | 礼金権利金/更新料       |
|                  | その他の収入金額   | 名義書換料/収入戻り高/雑収入 |
|                  | 租税公課       | 租税公課            |
|                  | 損害保険料      | 損害保険料           |
|                  | 修繕費        | 修繕費             |
|                  | 減価償却費      | 減価償却費           |
| い下白巾に頂日の入力が      | 借入金利子      | 借入金利子           |
| の下自田に項目の入力が可能です。 | 地代家賃       | 地代家賃            |
|                  | 給料賃金       | 給料賃金            |
|                  |            |                 |
| 損益計算書(不)2        | その他の経費     | 外注管理費           |
|                  |            | 水道光熱費           |
|                  |            | 消耗品費            |
|                  |            | 旅費交通費           |
|                  |            | 通信費             |
|                  |            | 車輌費             |
|                  |            | リース料            |
|                  |            | 広告宣伝費           |
|                  |            | 福利厚生費           |
|                  |            | 接待交際費           |
|                  |            | 貸倒損失            |
|                  |            | 雑費              |
|                  |            | 繰延資産償却          |
|                  | 専従者給与      | 専従者給与           |

#### <u>設定が完了したらF8登録を必ずクリックしてください。</u>

#### <u>※貸借対照表(不)1・2については、不動産所得用青色申告決算</u> 書のみを出力したい場合に行ってください。

貸借対照表(不)1・2の設定方法は、次のページを参照してください。

# 各名称と集計対象科目一覧表(貸借対照表)

| 表                    | 名称       | 集計対象科目                                                                                                    |
|----------------------|----------|----------------------------------------------------------------------------------------------------|
| 貸借対照表(不)1            | 現金       | 現金                                                                                                    |
|                      | 普通預金     | 普通預金                                                                                                    |
|                      | 定期預金     | 定期預金                                                                                                    |
|                      | その他の預金   | 当座預金/通知預金/定期積立金/別途預金                                                                                                    |
|                      | 受取手形     | 受取手形                                                                                                    |
|                      | 未収賃貸料    | 未収賃貸料                                                                                                    |
|                      | 未収金      | 未収金                                                                                                    |
|                      | 有価証券     | 有価証券                                                                                                    |
|                      | 前払金      | 前渡金                                                                                                    |
|                      | 貸付金      | 短期貸付金                                                                                                    |
|                      | 建物       | 建物                                                                                                    |
|                      | 建物附属設備   | 附属施設                                                                                                    |
|                      | 構築物      | 構築物                                                                                                    |
|                      | 船舶       |                                                                                                    |
|                      | 工具 器具 備品 | 工具器具備品                                                                                                    |
|                      | 土地       | 土地                                                                                                    |
| 以下目田に項目の人力が<br>可能です。 | 借地権      | 借地権                                                                                                    |
|                      | 公共施設負担金  | 公共施設負担金                                                                                                    |
|                      |          |                                                                                                    |
|                      | その他資産    | 他当座資産/不渡手形/貯蔵品/立替金/預け<br>金/未収収益/前払費用/仮払金/仮払消費税<br>/繰延税金資産/機械装置/車輛運搬具/建設<br>仮勘定/減価償却累計額/諸ロ/ソフトウェア/<br>電話加入権/施設利用権/投資有価証券/出資<br>金/敷金/保証金/長期貸付金/長期固定性預<br>金/破産更正債権/長期前払費用/創立費/開<br>業費 |
|                      | 事業主貸     | 事業主貨                                                                                                    |

# 各名称と集計対象科目一覧表(貸借対照表)

| 表           | 名称     | 集計対象科目                                                                                                    |
|-------------|--------|----------------------------------------------------------------------------------------------------|
| 貸借対照表(不)2   | 借入金    | 短期借入金                                                                                                    |
| 以下自由に項目の入力が | 未払金    | 長期未払金/未払金/設備未払金/長<br>期借入金                                                                                                    |
| 「肥です。       | 保証金·敷金 | 預り保証金・敷金                                                                                                    |
|             |        |                                                                                                    |
|             | その他負債  | 支払手形/買掛金/設備関係支払手形<br>/未払給与/未払消費税/未払費用/<br>預り金/預り給与/預り保険料/仮受金<br>/前受金/前受収益/割引手形/裏書<br>手形/貸倒引当金(売)/貸倒引当金<br>(他)/貸倒引当金(投)/仮受消費税/<br>繰延税金負債/長期設備手形/社債 |
|             | 事業主借   | 事業主借                                                                                                    |
|             | 元入金    | 元入金                                                                                                    |

#### 設定が完了したらF8登録を必ずクリックしてください。

#### <u>※青色で表示されている名称については修正が出来ません。黒文字</u> で表示されているものは、修正が可能です。

## 青色申告決算書入力の設定をする。

### メニュー位置:F3 決算処理 / 決算書設定

| ◎ 青色申告決算書入力 企業             |                           | x |
|----------------------------|---------------------------|---|
| ファイル(E) 編集(E) ヘルプ(H)       |                           |   |
| 青色申告決算書入力                  |                           |   |
|                            | ᆓᆤᅂᇨᇨᄭ                    |   |
|                            | 平成25年分                    |   |
| 日 付 <mark>H25/12/12</mark> |                           |   |
| 住 所                        | フリガナ                      |   |
|                            | 氏 名                       |   |
| 事業所所在地                     | 電話番号(自 宅)                 |   |
|                            | (事業所)                     |   |
| 業種名                        | 加入団体名                     |   |
| 依賴税理士等                     | 本年中における特殊事情               |   |
| <b>本</b> 務所所在地             |                           |   |
| +13/////11-°L              |                           |   |
| <b>ボカ(カ</b> 4+)            |                           |   |
|                            |                           |   |
| 電話番号                       |                           |   |
|                            | ,<br>(1行全角85文字、7列まで出力します) |   |
|                            |                           |   |
| <u>給与賃金の内訳</u><br>0(7,000) |                           |   |
| (7,000)<br>再従者絵与の内記        |                           |   |
| 0 (7,000)                  |                           |   |
| 不動産所得の収入の内訳                | 不動產所得用入力事項 地代家貨 0(0)      |   |
|                            |                           |   |
| F1                         | F7 F8 F12                 |   |
|                            |                           |   |
| ヘルブ                        | 取消 登録 終了                  |   |

#### 青色申告決算書入力の設定を行います。

不動産用の青色申告決算書印刷用のデータ入力を行います。 入力方法については、ヘルプを参照してください。